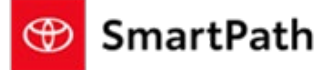

Build: January 22, 2024

The following enhancements will be implemented in the January Mobile Sales Tool – Showroom Release.

### **MST Enhancements**

#### **Payment Simulator**

This tool allows you to see examples of potential payment options available. The examples are simulated figures based on the variables input in the tool. Access the Payment Simulator by selecting 'Simulate Payments' in the hamburger menu. This tool is available to all users. If you would like to turn off this feature, submit a request to Premier Care to turn the Payment Simulator Off.

| LOG OUT X                         |
|-----------------------------------|
| Angela Pallin                     |
| APPLY FOR CREDIT<br>EDIT CUSTOMER |
| SEARCH CUSTOMER                   |
| ADD CUSTOMER                      |
| SIMULATE PAYMENTS                 |
| SMARTPATH RESOURCES               |

The Payment Simulator tool will open allowing you to select a Potential Vehicle. The Vehicle fields should be completed in order, as the selections made will populate the available selections in the subsequent fields. i.e. the selection in 'Make', populates the available selections in 'Series'. The selection in 'Series' drives the options in 'Model Trim'. The selected 'Model Trim' determines the Vehicle Type, Fuel Type, and Horse Power.

Build: January 22, 2024

YEAR \*

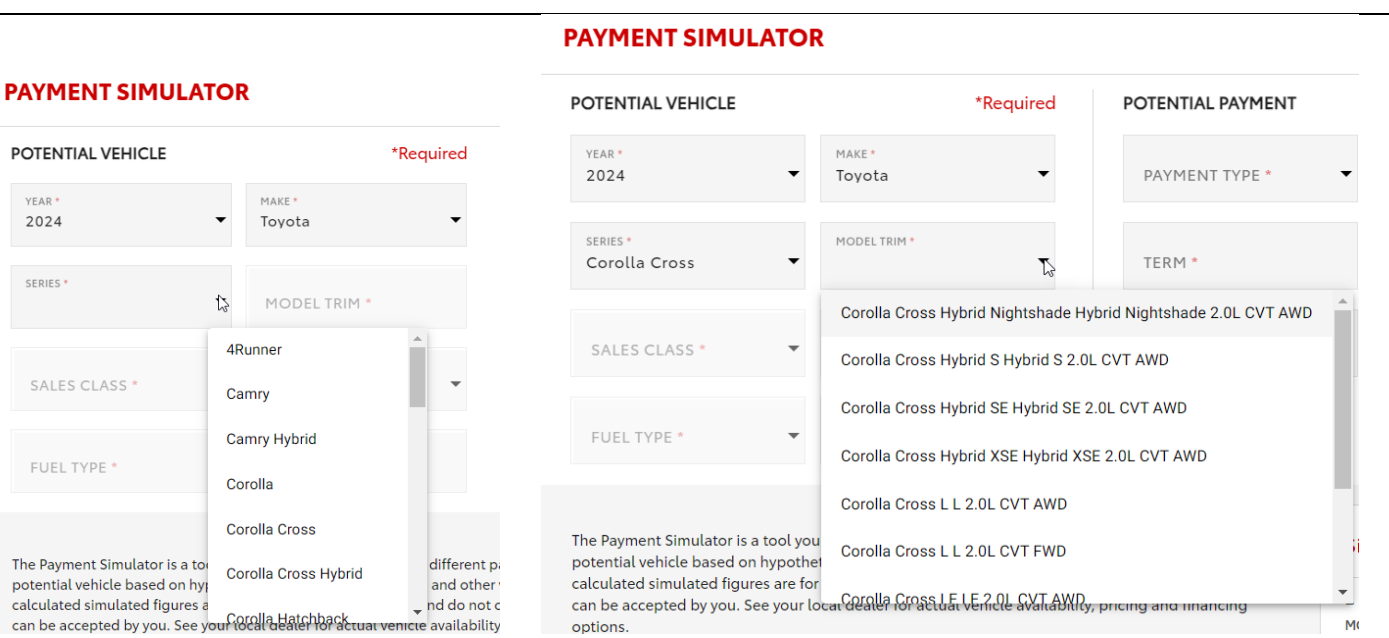

SmartPath

#### **PAYMENT SIMULATOR**

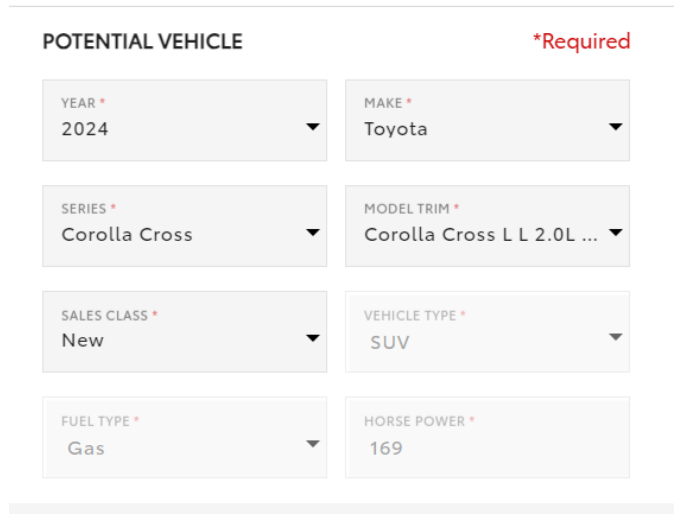

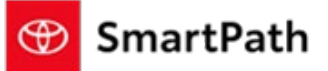

#### Build: January 22, 2024

The Payment Simulator will also allow you to manually enter a Series that may not be available to choose in the tool, such as a future series. Select 'Other' in the Series drop down and the subsequent fields can be manually entered.

#### PAYMENT SIMULATOR

#### PAYMENT SIMULATOR POTENTIAL VEHICLE \*Required POTENTIAL VEHICLE \*Required MAKE YEAR \* 2024 Toyota YEAR \* MAKE \* 2024 Toyota SERIES MODEL TRIM гасотна SERIES \* MODEL TRIM \* NewModel NewTrim Toyota Crown VEHICLE TYPE \* Tundra 2 Tundra i-FORCE MAX SALES CLASS \* VEHICLE TYPE \* HORSE POWER Venza bZ4X FUEL TYPE \* HORSE POWER ou can use to see examples of different pa netical payment terms, pricing and other Other or illustration purposes only and do not c ee your local dealer for actual vehicle availability

After completing the Vehicle information, you must enter payment type, Term (if applicable), Selling Price, APR (if applicable), and Cash Down (\$0 is allowed). Once all required fields are entered, the Calculate button will become enabled.

| OTENTIAL VEHICLE                                                                                                    | *Required                                                                                                    | POTENTIAL PAYMENT                                                                                                  | HYPOTHE                          | FICAL PAYMENT        |                  |                     |
|----------------------------------------------------------------------------------------------------|----------------------------------------------------------------------------------------------------|----------------------------------------------------------------------------------------------------|----------------------------------|----------------------|------------------|---------------------|
| YEAR*<br>2024 ▼                                                                                                    | MAKE*<br>Toyota 🗸                                                                                                    | PAYMENT TYPE *<br>Finance                                                                                          | SELLING PRI<br><b>★</b> \$30,000 | CE *                 | APR •<br>7.99%   |                     |
| SERIES *<br>Corolla Cross                                                                                                    | MODEL TRIM *<br>Corolla Cross L L 2.0L ▼                                                                                                    | term *<br>60                                                                                                    | NET TRADE                        |                      | CASH DOWN *      | I                   |
| SALES CLASS *<br>New                                                                                                    | VEHICLE TYPE *<br>SUV                                                                                                    | ZIP CODE *<br>50010                                                                                                | ADD ONS *<br>\$0                 |                      | PROTECTION * \$0 |                     |
| FUEL TYPE *<br>Gas T                                                                                                    | HORSE POWER *<br>169                                                                                                    |                                                                                                    | INCENTIVES                       | •                    |                  |                     |
| he Payment Simulator is a tool yo<br>otential vehicle based on hypoth<br>alculated simulated figures are fa<br>an be accepted by you. See your l<br>ptions. | u can use to see examples of different p<br>etical payment terms, pricing and other<br>rr illustration purposes only and do not<br>local dealer for actual vehicle availability | ayment options for a<br>variables input by you. The<br>constitute an actual offer that<br>y, pricing and financing | Simulated Figure                 | -<br>AMOUNT FINANCED |                  | -<br>TAXES AND FEES |
| EXIT Payment Simulatio                                                                                                    | ns are not saved.                                                                                                    |                                                                                                    |                                  |                      | CALCULATE        | PRINT               |

#### 3

### Build: January 22, 2024

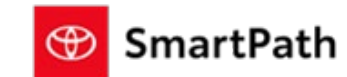

| OTENTIAL VEHICLE                                                                                               | *Required                                                                                                    | POTENTIAL PAYMENT                                                                                                  | HYPOTHETICAL PAYMENT                 |
|----------------------------------------------------------------------------------------------------|----------------------------------------------------------------------------------------------------|----------------------------------------------------------------------------------------------------|--------------------------------------|
| YEAR*<br>2024 ▼                                                                                                | MAKE*<br>Toyota ▼                                                                                                    | PAYMENT TYPE *<br>Finance                                                                                          | SELLING PRICE * APR * \$30,000 7.99% |
| SERIES *<br>Corolla Cross                                                                                      | MODEL TRIM *<br>Corolla Cross L L 2.0L ▼                                                                                                    | TERM * 60                                                                                                    | NET TRADE * CASH DOWN * 2000         |
| sales class *<br>New                                                                                           | VEHICLE TYPE *<br>SUV                                                                                                    | ZIP CODE * 50010                                                                                                   | ADD ONS* PROTECTION*<br>\$0 \$0      |
| FUEL TYPE *<br>Gas                                                                                             | HORSE POWER * 169                                                                                                    |                                                                                                    | INCENTIVES *<br>\$0                  |
| The Payment Simulator is a tool yo<br>botential vehicle based on hypoth<br>calculated simulated figures are fo | u can use to see examples of different p<br>etical payment terms, pricing and other<br>r illustration purposes only and do not e<br>ocal dealer for actual vehicle availability | ayment options for a<br>variables input by you. The<br>constitute an actual offer that<br>y, pricing and financing | Simulated Figures                    |

Clicking Calculate will display the Simulated payment option based on the information entered. The Print button will become enabled. You can print the hypothetical payment options, but note that the Payment Simulations are not saved.

| YEAR*     2024     MAKE*     PAYMENT TYPE*     SELLING PRICE*     APR*       SERIES*     Corolla Cross     MODEL TRIM*     Cash Down *     Sales CLASS*     Cash Down *       SALES CLASS*     VEHICLE TYPE*     Solo     Solo     Solo     Protection *       Fuel TYPE*     HORSE POWER*     169     Incentrues*     Sol     Solo                                                                                                    |                      |
|----------------------------------------------------------------------------------------------------|----------------------|
| SERIES*<br>Corolla Cross<br>SALES CLASS*<br>New<br>MODEL TIM*<br>Corolla Cross L L 2.0L<br>TERM*<br>60<br>Sup code*<br>50010<br>Sup code*<br>50010<br>Sup code*<br>50010<br>Sup code*<br>50010<br>Sup code*<br>50010<br>Sup code*<br>Sup code*<br>Sup code |                      |
| SALES CLASS*     VEHICLE TYPE *     ZIP CODE *     ADD ONS*     PROTECTION*       SUU     SUU     50010     SO     SO                                                                                                    |                      |
| RUEL TYPE * HORSE POWER * INCENTIVES * Gas ▼ 169 \$0                                                                                                    |                      |
|                                                                                                    |                      |
| he Payment Simulator is a tool you can use to see examples of different payment options for a<br>otential vehicle based on hypothetical payment terms, pricing and other variables input by you. The<br>laculated simulated figures are for illustration purposes only and do not constitute an actual offer that<br>an be accepted by you. See your local dealer for actual vehicle availability, pricing and financing<br>ptions. See Your Local dealer for actual vehicle availability, pricing and financing<br>ptions. See Your Local dealer for actual vehicle availability of the set of the set of the se                                                                                                    | 215.00<br>5 AND FEES |

4

Build: January 22, 2024

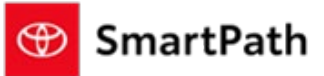

#### **Trade-In Screen Updates**

- 'Vehicle Type' has been added to the Trade-In Screen to enable more accurate tax and fee calculations. The default value selected will be SUV. The selection can be changed when a Trade-In is manually updated. If using a Trade Tool to value your trade, the 'Vehicle Type' will update to match your entry in the Trade Tool.
- 2. 'Good Through Date' for the Estimated Payoff has been added for all users, and is editable when the Trade Type is Currently Financing or Currently Leasing. The Good Through Date will populate if available from Lead information, or if available from selecting a Trade from an existing TFS account. The data in the Good Through Date in MST will carry over to Management Console.

| ВАСК        | TRADE                                | E-IN <sup>1</sup> |                |
|-------------|--------------------------------------|-------------------|----------------|
| VIN*        | 0                                    | MILEAGE*          | Required       |
| YEAR*       | MAKE*                                |                   | MODEL*         |
|             | TRADE TYPE*<br>Currently Financing ▼ | ESTIMATED PAYOFF  | GOOD THROUGH D |
| Car<br>ALUE |                                      | TRADE-IN VALUE    |                |
| SUV         |                                      |                   |                |

Build: January 22, 2024

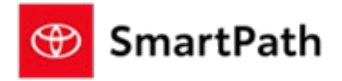

### Mileage for Certified and Used Vehicles on Vehicle List Page Mileage will now display on the Vehicle List Page for Certified and Used Vehicles. 2019 TOYOTA TUNDRA 4X4 SR5 CREWMAX FFV 8 Cylinder Engine 6 Speed Elect Controled Auto Transmission w/ Inte 10,755 mi SILVER SKY METALLIC ALL WEATHER LINERS/ପ്രിത്വ SILL GRAPHITE TRD OFF-ROAD PACKAGE: UPGRADES STANDARD ... Used 2019 TOYOTA HIGHLANDER XLE - V6 AWD 6 Cylinder Engine 8 Speed Elect Controlled Auto Transmission w/Inte. 30,917 mi CELESTIAL SILVER METALLIC PHONE CABLE & CHARGE PACKAGE BLACK 2-IN-1 LED PROJECTOR FOG LIGHTS W/LED DT ... Used CAMPAIGN 2019 TOYOTA HIGHLANDER XLE - V6 AWD 6 cyl 3.5l Gasoline 68 119 mi

### **Bug Fixes & Additional Enhancements**

- Standardization of Buttons and Display
- Thumbnails available to assist in navigation through images on Vehicle Details Page

Build: January 22, 2024

### Reminders

#### REMINDERS

To contact Premier Support

- By email: send a message to <a href="mailto:PremierCareTMNA@toyota.com">PremierCareTMNA@toyota.com</a>
- By phone: call 1-877-DLDAILY (1-877-353-2459), choose Option 2

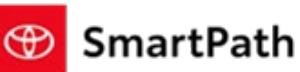